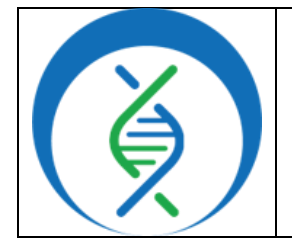

| Running Theiagen's Snippy_V | ariants_PHB Workflow in Terra |
|-----------------------------|-------------------------------|
| Document TG-S               | SNP-01, Version 1             |
| Date:                       | Workflow Version:             |
| 01/21/2025                  | PHB v2.3.0                    |

## 1. PURPOSE/SCOPE

This procedure describes the process of running Theiagen's Snippy\_Variants\_PHB pipeline using the Terra platform. Acceptable data types include single-end (SE) or paired-end (PE) reads in FASTQ format, or assembled sequences in FASTA format. A reference genome is provided as a workflow input for alignment to identify single-nucleotide polymorphisms (SNPs), multi-nucleotide polymorphisms (MNPs), and insertions/deletions (indels). An annotated GenBank file may be used as a reference genome together with user-specified genes of interest (as workflow inputs) to output mutations identified with the associated gene or annotation names.

### 2. REQUIRED RESOURCES

- Computer
- Internet connection: at least 10 and 5Mbps for download and upload speed, respectively
- Internet browser
  - Google Chrome, Firefox, or Edge
- Google account
- Terra account, linked to Google account
- Illumina SE or PE raw sequencing read files uploaded to Terra workspace
- Theiagen's Snippy\_Variants\_PHB workflow in Terra

#### 3. RELATED DOCUMENTS

| Document Number | Document Name                                |
|-----------------|----------------------------------------------|
| TC TED 02       | Uploading Local or SRA NGS Data & Creating a |
| IG-IER-03       | Results Metadata Table in Terra              |

### 4. PROCEDURE

Prior to running the Snippy\_Variants\_PHB workflow, the workflow must be imported into the Terra workspace and a reference genome file must be available to use for analysis. For details see **Appendix 10.1** and **10.2**, respectively.

### 4.1 Configure and Run the Snippy\_Variants\_PHB Workflow

- 1. Open Terra, navigate to the *workflows* tab, and select the *Snippy\_Variants\_PHB* workflow (Fig 1).
  - a. To import the workflow for the first time, refer to Appendix 10.1.

|              | Running Theiagen's Snippy_Variants_PHB Workflow in Terr |            |  |  |
|--------------|---------------------------------------------------------|------------|--|--|
|              | Document TG-SNP-01, Version 1                           |            |  |  |
|              | Date: Workflow Version:                                 |            |  |  |
| <b>Z</b> / [ | 01/21/2025                                              | PHB v2.3.0 |  |  |

|                     | Workspaces > theiagen-training-workspaces > Workflows | aces/Theiagen_Kropp_Sandbox >  |
|---------------------|-------------------------------------------------------|--------------------------------|
| DASHBOARD DATA ANAL | YSES WORKFLOWS JOB HISTOR                             | Y                              |
| WORKFLOWS           |                                                       | Ļ                              |
| Find a Workflow     | Snippy_Streamline_PHB                                 | Snippy_Variants_PHB            |
| Figure 1.           | V. v1.0.0<br>Source: Dockstore                        | V. v2.3.0<br>Source: Dockstore |

- 2. In the version dropdown field, *select the workflow version* that was internally validated, or the latest version of the workflow (Fig 2).
- 3. Uncheck call caching (Fig 2).
- 4. Select the second bullet to *run workflow(s) with inputs defined by data table* (Fig 2, b).
- 5. Choose the relevant *data table* under the select data table dropdown (Fig 2, c).
- 6. Click *select data* (Fig 2, d).

| ← Back to list                                                                                                    |
|----------------------------------------------------------------------------------------------------|
| Snippy_Variants_PHB                                                                                                    |
| Version: v2.3.0 v 🦨 🧟                                                                                                    |
| Source: github.com/theiagen/public_health_bioinformatics/Snippy_Variants_PHB:v2.3.0                                                                                                    |
| Synopsis:                                                                                                    |
| No documentation provided                                                                                                    |
| O Run workflow with inputs defined by file paths                                                                                                    |
| Run workflow(s) with inputs defined by data table                                                                                                    |
| >1 Step 2                                                                                                    |
| C PlatformAccuracy V Select Data                                                                                                    |
| □ Use call caching ③       □ Use reference disks ③       ☑ Ignore emoty outpute ④         □ Delete intermediate outputs ④       □ Retry with more memory ④       □ Resource       Figure 2. |
|                                                                                                    |

- 7. In the pop-up window, *select each sample checkbox* to include in the analysis (Fig 3).
  - a. Click the down arrow and select all to process all specimens.
  - b. A subset of samples may be chosen using the search bar to filter before selecting the checkbox at the top to only select samples matching the search criteria.
  - c. Scroll to the bottom and click *ok*.

|              | Document TG-SNP-01, Version 1 |                   |  |
|--------------|-------------------------------|-------------------|--|
|              | Date:                         | Workflow Version: |  |
| <b>Z</b> / [ | 01/21/2025                    | PHB v2.3.0        |  |

| Selec | t PlatformAccuracys to proce | ss 🔅 Settings   1 row selected | Advanced Search     Search    | ٩                           |
|-------|------------------------------|--------------------------------|-------------------------------|-----------------------------|
| •     | PlatformAccuracy_id          | readl                          | read2                         | snippy_variants_bai         |
|       | SAbaetetubaControl           | SAbaetetubaControl_S5_L001_R1  | SAbaetetubaControl_S5_L001_R2 | SAbaetetubaControl.bam.bai  |
|       | SAbaetetubaControl-2         | SAbaetetubaControl_S5_L001_R1  | SAbaetetubaControl_S5_L001_R2 | SAbaetetubaControl-2.bam.ba |
|       | SAbaetetubaControl-3         | SAbaetetubaControl_S5_L001_R1  | SAbaetetubaControl_S5_L001_R2 | SAbaetetubaControl-3.bam.ba |
|       | SAMN01813419                 | SRR957989_1.fastq.gz           |                               | SAMN01813419.bam.bai        |
|       |                              | ¢                              |                               |                             |

8. In the first value field for the reference\_genome\_file variable, *click the folder icon* (Fig 4).

| SCRIPT •• INPUTS ••  | OUTPUTS •• Run Analysis      |                         | Cancel Save                        |
|----------------------|------------------------------|-------------------------|------------------------------------|
| Hide optional inputs | Download json   Drag or clic | k to upload json   Clea | IT INPUTS                          |
| Task name 🌡          | Variable                     | Туре                    | Input value                        |
| snippy_variants_wf   | reference_genome_file        | File                    | Required []                        |
| Figure 4             | samplename                   | String                  | this.PlatformA Browse bucket files |
| - igure -            |                              |                         |                                    |

- 9. *Select the appropriate reference genome file* from the workspace (Fig 5).
  - a. To import reference genomes for the first time, see Appendix 10.2.

| Choose input file                 | $\otimes$ |
|-----------------------------------|-----------|
| Files /                           |           |
| Name                              |           |
| .data-table-versions/             |           |
| Assemblies/                       |           |
| ColumnTranslations/               |           |
| FASTAs/                           |           |
| SD. PhoenixValidationCriteria txt |           |
| Salmonella_enterica_ATCC_35640    | Figure 5. |

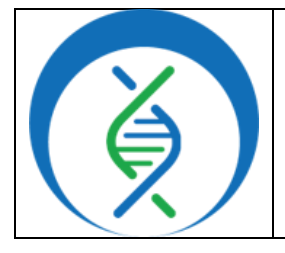

| Running Theiagen's Snippy_Variants | _PHB Workflow in Terra |  |
|------------------------------------|------------------------|--|
| Document TG-SNP-01,                | Version 1              |  |

| Becament 10 Sit |                   |
|-----------------|-------------------|
| Date:           | Workflow Version: |
| 01/21/2025      | PHB v2.3.0        |

- 10. Set the second input value for the samplename variable to this.PlatformAccuracy\_id, where "PlatformAccuracy" is the name of the data table to be analyzed (Fig 6).
  - a. The samplename variable input should appear in the dropdown when clicking in the input value field. If it does not appear, check the data table name selected for analysis.

| Task name 🖡               | Variable              | Туре   | Input value                                                                                        |
|---------------------------|-----------------------|--------|----------------------------------------------------------------------------------------------------|
| snippy_variants_wf        | reference_genome_file | File   | "gs://fc-774455a0-<br>292b-490f-9766-<br>7b83bacbee59/Salmo 🗁 ()<br>nella_enterica_ATCC_3<br>5640" |
| snippy_variants_wf        | samplename            | String | this.PlatformAccuracy_id {}                                                                        |
| Figure 6. <sup>Jery</sup> | cpu                   |        | this.PlatformAccuracy_id                                                                           |

11. Scroll down through the input variable list and set the read1 and read2 variables to this.read1 and this.read2, respectively where read1 and read2 are the data table column names containing read files (Fig 7).

| query_gene | String | "catB3" {} |
|------------|--------|------------|
| readl      | File   | this.read1 |
| Figure 7.  | File   | this.read2 |

- 12. Optional: In quotations, input a gene name or other annotation(s) of interest into the query\_gene input variable; e.g. "catB3" (Fig 7).
  - a. The text must match the GenBank file exactly.
- 13. Specify outputs by clicking on the *outputs* tab and *use defaults* (Fig 8).
- 14. Click save (Fig 8).

| Running Theiagen's Snippy_Variants_PHB Workflow in Terr |                   |
|---------------------------------------------------------|-------------------|
| Document TG-SNP-01, Version 1                           |                   |
| Date:                                                   | Workflow Version: |
| 01/21/2025                                              | PHB v2.3.0        |

| SCRIPT •• INPUT<br>Output files will be saved to<br>D Files / submission unique ID / snip                      | rs •• <b>OUTPUTS</b> •• Run Analyzis    | D      |                                                                             |
|----------------------------------------------------------------------------------------------------|-----------------------------------------|--------|-----------------------------------------------------------------------------|
| References to outputs will be written<br>Tables / PlatformAccuracy<br>Fill in the attributes below to add or u | to<br>ipdate columns in your data table |        | Download json   Drag or click to upload json   Clear outputs SEARCH OUTPUTS |
| Task name 🖡                                                                                                    | Variable                                | Туре   | Input value   Use defaults                                                  |
| snippy_variants_wf                                                                                             | snippy_variants_bai                     | File   | thissnippy_variants_bai []                                                  |
| snippy_variants_wf                                                                                             | snippy_variants_bam                     | File   | thissnippy_variants_bam []                                                  |
| snippy variants wf                                                                                             | snippy_variants_coverage_tsv            | File   | Optional []                                                                 |
| Figure 8                                                                                                    |                                         | Chrise |                                                                             |

15. Click *run analysis*, *enter comments* as needed, and select *launch* (Fig 9).

| Select Data       1 selected Plat         reference disks       Ignore empty of Resource monitors         with more memory       Resource monitors         OUTPUTS       Image: Run Analysis         ts_wf / workflow unique ID | for<br>Confirm launch<br>Output files will be sa<br>us us-central1 (lowa)<br>Running workflows w<br>How much does my v<br>• You are launching<br>Describe your submis | ved as workspace data in:<br>ill generate cloud charges.<br>workflow cost? g*<br>1 workflow run in this submission.<br>sion (optional): |
|----------------------------------------------------------------------------------------------------|----------------------------------------------------------------------------------------------------|----------------------------------------------------------------------------------------------------|
| umns in your data table                                                                                                    | Enter comment for                                                                                                    | the submission                                                                                                    |
| umns in your data table                                                                                                    | Enter comment for                                                                                                    | the submission                                                                                                    |
| umns in your data table Variable snippy_variants_bai                                                                                                    | Enter comment for                                                                                                    | the submission                                                                                                    |
| umns in your data table           Variable           snippy_variants_bai           snippy_variants_bam                                                                                                    | File<br>File                                                                                                    | the submission  Launch  this snippy_variants_bai  this snippy_variants_bam                                                              |

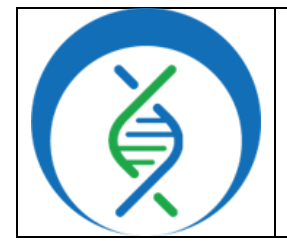

| Running Theiagen's Snippy_Va | riants_PHB Workflow in Terra |
|------------------------------|------------------------------|
| Document TG-SI               | NP-01, Version 1             |
| Date:                        | Workflow Version:            |
| 01/21/2025                   | PHB v2.3.0                   |

# 5. QUALITY RECORDS

- Raw read files
- Workflow version and input parameters
- Reference sequence and metadata, as applicable
- Sample read, assembly, and result-specific QC metrics
- All workflow outputs relevant to results, including tool and database versions

### 6. TROUBLESHOOTING

- Consult with internal staff familiar with this procedure or contact <u>support@theiagen.com</u> for troubleshooting inquiries
- For document edit requests, contact <u>support@theiagen.com</u>

# 7. LIMITATIONS

- "Mutations identified by the Snippy\_Variants\_PHB workflow are highly dependent on the choice of reference genome. Mutations cannot be identified in genomic regions that are present in your query sequence and not the reference."<sup>1</sup>
- "The outputs from samtools coverage (found in the snippy\_variants\_coverage\_tsv file) may differ from the snippy\_variants\_percent\_ref\_coverage due to different calculation methods. samtools coverage computes genome-wide coverage metrics (e.g., the proportion of bases covered at depth ≥ 1), while snippy\_variants\_percent\_ref\_coverage uses a user-defined minimum coverage threshold (default is 10), calculating the proportion of the reference genome with a depth greater than or equal to this threshold."<sup>1</sup>

### 8. **REFERENCES**

<sup>1</sup>"Phylogenetic Construction – Snippy Variants." Theiagen Public Health Bioinformatics, Theiagen Genomics, 3 Dec. 2024, <u>https://theiagen.github.io/public\_health\_bioinformatics/latest/workflows/phylogenetic\_cons</u> <u>truction/snippy\_variants/?h=snip</u>. Accessed 23 Jan. 2025.

#### 9. **REVISION HISTORY**

| Revision          | Version | Release Date |
|-------------------|---------|--------------|
| Document creation | 1       | 1/2025       |
|                   |         |              |
|                   |         |              |
|                   |         |              |

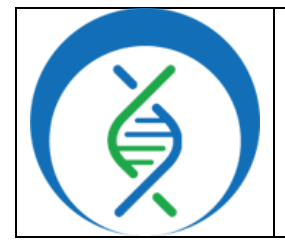

| Running Theiagen's Snippy_Va | riants_PHB Workflow in Terra |
|------------------------------|------------------------------|
| Document TG-SN               | P-01, Version 1              |
| Date:                        | Workflow Version:            |

Date: 01/21/2025

PHB v2.3.0

**10. APPENDICES** 

# 10.1 Find and Import the Snippy\_Variants\_PHB Workflow

- 1. Navigate to the *workflows* tab of the workspace (Fig 10).
- Users that already have the Snippy\_Variants\_PHB workflow in their workspace can <u>select the</u> workflow (Fig 10) and proceed to the Configure and Run the Snippy\_Variants\_PHB Workflow section of this SOP.

|                 | KSPACES Worl    | kspaces > theiagen-tra<br>prkflows | aining-workspa | ices/Theiagen_Kropp_Sandbox :  |   |
|-----------------|-----------------|------------------------------------|----------------|--------------------------------|---|
| DASHBOARD DAT   | A ANALYSES      | WORKFLOWS                          | JOB HISTOR     | (                              |   |
| WORKFLOWS       |                 | $\smile$                           |                |                                |   |
| Find a Workflow | Snip            | py_Streamline_PHE                  | 3              | Snippy_Variants_PHB            |   |
| Figure 10.      | V.vl.<br>Source | 0.0<br>:e: Dockstore               | :              | V. v2.3.0<br>Source: Dockstore | : |

- a. To import the workflow, click *find a workflow* (Fig 10).
- b. In the pop-up window, click *Dockstore.org* in the bottom left (Fig 11).
- c. Click *Organizations* in the banner at the top and search for *Theiagen* using the search box (Fig 12).

| iagen-training-workspaces/Theiagen_Kropp_Sandbox >                                                               | arch 🕂 Organizations 📾 Abor                                            | ut 👔 Docs 🖳 Forum Login Register                                                                                                    |
|----------------------------------------------------------------------------------------------------|------------------------------------------------------------------------|----------------------------------------------------------------------------------------------------|
| Find a workflow                                                                                                  |                                                                        | Sort by   Search Organizations                                                                                                    |
| A community repository of best practice workflows A report<br>that offers integration with GitHub.<br>Figure 11. | * 35<br>Now Comission<br>ate a registry of best practice<br>Figure 12. | C E N O M I C S     G E N O M I C S     Theiagen Genomics Public health bioinformatics for pathogen surveillance     bitps://www.theiagen.com     Denver, co USA     jeol.sevinsky@theiagen.com |

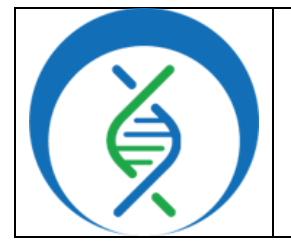

| Running Theiagen's Snippy_ | _Variants_PHB Workflow in Terra |
|----------------------------|---------------------------------|
| Document TG                | G-SNP-01, Version 1             |
| Date:                      | Workflow Version:               |
| 01/21/2025                 | PHB v2.3.0                      |

d. Click the *Public Health Bioinformatics (PHB)* collection (Fig 13)and using *ctrl* + f on Windows search for *snippy* (Fig 14).

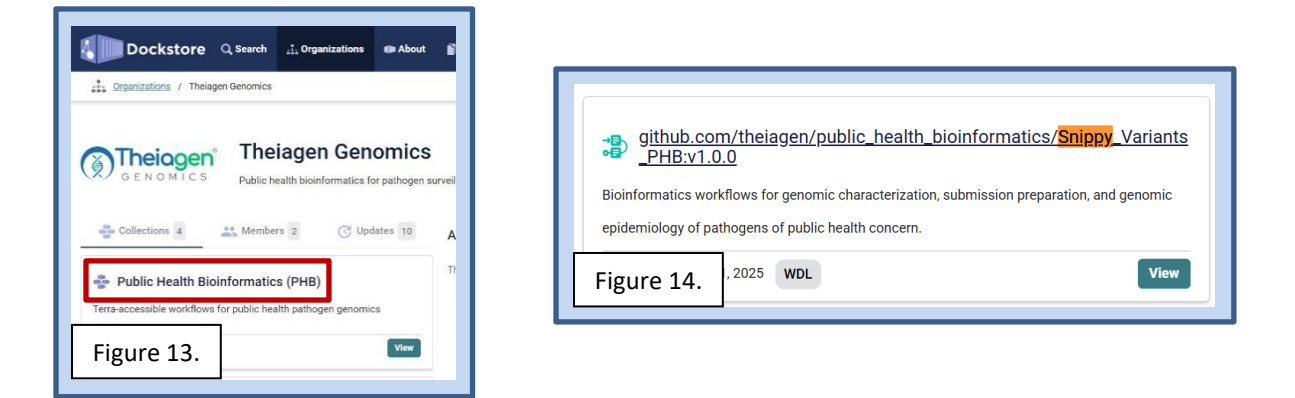

- e. Click on the *Terra icon* (Fig 15) to import the workflow into a Terra workspace.
- f. Select the workspace in the destination workspace dropdown field and click *Import* (Fig 16).

| nippy_Variants_PHB:v                   | 1.0. 🚖 0                            |
|----------------------------------------|-------------------------------------|
| DAG Metrics                            | Launch with                         |
| Export this workflow version to Terra. | Terra                               |
| riants_PHB                             | - Geolandi                          |
| Figure 15.                             | http://www.second.com/second/second |

| Importing fro                        | m Dockstore                                                                                                    | Workflow Name        |
|--------------------------------------|----------------------------------------------------------------------------------------------------|----------------------|
| github.com/theiag<br>v.v1.0.0        | en/public_health_bioinformatics/Snippy_Variants_PHB                                                                                   | Snippy_Variants_PHB  |
| Please note: Dock this Workflow will | itore cannot guarantee that the WDL and Docker image referenced by<br>not change. We advise you to review the WDL before future runs. | Destination Workspac |
|                                      | -                                                                                                    | Select a workspace   |

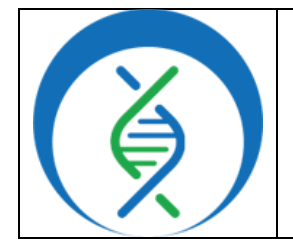

| Running Theiagen's Snippy_Variants_PHB Workflow in Terra |                   |  |
|----------------------------------------------------------|-------------------|--|
| Document TG-SNP-01, Version 1                            |                   |  |
| Date:                                                    | Workflow Version: |  |
| 01/21/2025                                               | PHB v2.3.0        |  |

# 10.2 IMPORT THE REFERENCE GENOME FASTA FILE

1. In the Terra workspace data tab, click on the *folder* icon on the right-hand side (Fig 17).

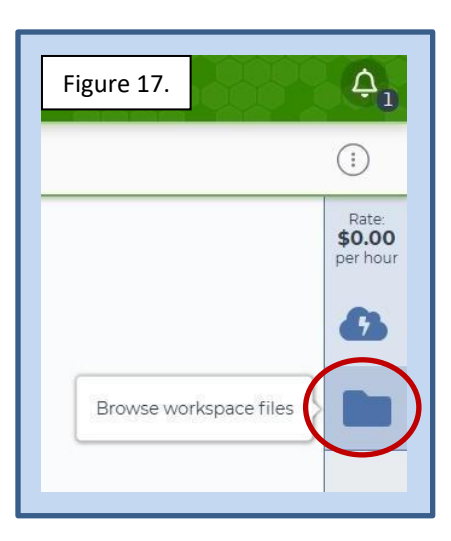

- 2. Click *upload* and select the corresponding reference genome file in fasta (e.g. .fa, .fasta) or full GenBank (.gbk) file format (Fig 18).
- 3. Choose the relevant file and click *open* to import the file.

| <u>Files</u> / <u>ReferenceSeqs</u> |      |
|-------------------------------------|------|
| □ Name                              | Size |
| Figure 18                           | 3 KB |
| ligure 10.                          |      |